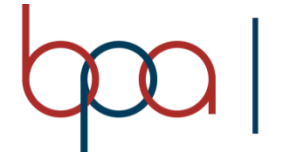

## **PRACTICE TEST ENGINE · STUDENT MEMBER GUIDE**

PROFESSIONALS of AMERICA

To access the Practice Test Engine, follow the steps below.

- Log in to the Student Member Portal at <u>https://register.bpa.org/members</u>. The username is your eight-digit BPA Member ID, and the password is your default student password from the chapter.
- 2. Click on the BPA Practice Test Engine tab. If access has been purchased, you will see the **Go To AnswerWrite** button. If you receive a message saying access has not been purchased, contact the chapter advisor to obtain access.

| ← → C a register.bpa.org/members#                                                                                |                                                                                | ~ ☆ |
|----------------------------------------------------------------------------------------------------|--------------------------------------------------------------------------------|-----|
| BUSINESS<br>PROFESSIONALS<br>of AMERICA                                                                          | BPA Membership System                                                          |     |
| Welcome Sam Houston                                                                                              |                                                                                |     |
| Home Edit Information History Torch Awards Conferences                                                           | Recommendations Quick Links BPA Practice Test Engine Change My Password Logout |     |
| AnswerWrite Practice System Access<br>Click the button below to be directed to AnswerWrite.<br>Go to AnswerWrite |                                                                                |     |

3. Log in to AnswerWrite using the same username and password as in Step 1.

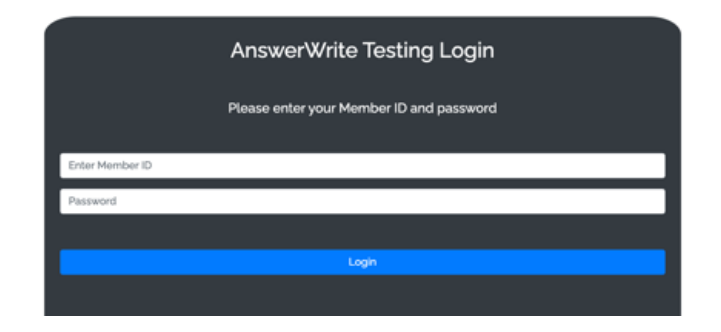

4. Review and accept the terms of use.

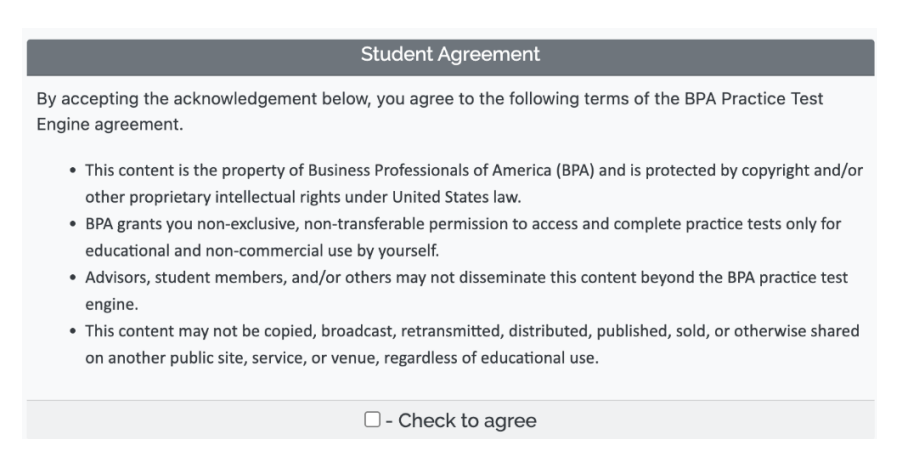

5. Once logged in, there will be a list of practice tests from previous membership years. Members will see tests only from their membership division. Tests are timed to mimic the actual competition environment. They offer unlimited attempts and can be repeated at any time. The system provides immediate feedback after the test is completed.

| Instructions<br>NOTE: Once you click on a link to select a test, you will be take | en to an instruction page before the test starts |
|-----------------------------------------------------------------------------------|--------------------------------------------------|
|                                                                                   |                                                  |
| Please select a test to take                                                      |                                                  |
|                                                                                   | Colort                                           |
| BPAR (19-20) ADVANCED ACCOON TING (110)                                           |                                                  |
| BPAR (19-20) BANKING and FINANCE (145)                                            | Select                                           |
| BPAR (19-20) FINANCIAL MATH & ANALYSIS CONCEPTS (190)                             | Select                                           |
| BPAR (19-20) FUNDAMENTAL ACCOUNTING (100)                                         | Select                                           |
| BPAR (19-20) Fundamentals of Web Design (405)                                     | Select                                           |